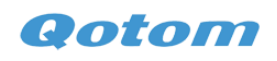

#### Z3735F installation

| A. Making/Installation Operation System and U disk. | 1 |
|-----------------------------------------------------|---|
| B. Install Operation System to hard disk            | 4 |
| C. Drivers installation                             | 5 |

# A.Making/Installation Operation System and U disk.

| 🔕 UltraISO                                |                  |                                     | – 🗆 ×                    |
|-------------------------------------------|------------------|-------------------------------------|--------------------------|
| File Actions Bootable Tools O             | ptions Help      |                                     |                          |
| 🗋 🖻 • 🕭 🗒 🕼 😂 🔍                           | 🔍 🔮 🍠 🌗 😲        | 🕘 🕼 Iotal Size: OKB 🔍               | 0% of 650MB - 650MB free |
| Image: Data CD/DVD 📝                      | 🔊 🎗 🖻 🗖 🔞 🏶 🙆    | Path: /                             |                          |
| 20160115_165333                           | Filename         | Size Type                           | Date/Time L              |
|                                           |                  |                                     |                          |
|                                           |                  |                                     |                          |
|                                           |                  |                                     |                          |
|                                           |                  |                                     |                          |
|                                           |                  |                                     |                          |
|                                           |                  |                                     |                          |
|                                           |                  |                                     |                          |
|                                           |                  |                                     |                          |
|                                           |                  |                                     |                          |
|                                           | <                |                                     | >                        |
| Local:                                    | 🤣 😂 🗙 🗖 🗶 😂      | Path: D:\Program\V1traISO\Data\My I | SO Files                 |
| 📜 Computer 🔥 🔨                            | Filename         | Size Type                           | Date/Time                |
| Wy ISO Files                              |                  |                                     |                          |
|                                           |                  |                                     |                          |
|                                           |                  |                                     |                          |
| ⊕                                         |                  |                                     |                          |
| 世 ∰ CD/DVD Drive(E:)                      |                  |                                     |                          |
|                                           |                  |                                     |                          |
|                                           |                  |                                     |                          |
| (¥) → → → → → → → → → → → → → → → → → → → |                  |                                     |                          |
| Copyright (c)2002-2015 E                  | LB Systems, Inc. | Image: O files, O KB                | Local: O files, O KB 📑   |

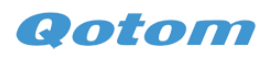

| 🕥 UltraISO                                                                                                    |                          |                                                                                                    | – 🗆 X                                                                                                    |                                                                                                    |
|----------------------------------------------------------------------------------------------------|--------------------------|----------------------------------------------------------------------------------------------------|----------------------------------------------------------------------------------------------------|----------------------------------------------------------------------------------------------------|
| File Actions Bootable Tools Opt                                                                                                    | ions Help                |                                                                                                    |                                                                                                    |                                                                                                    |
| New •                                                                                                    | 🕘 🦪 📑 🔍 🤅                | 🖉 🚺 Total Size: OKB                                                                                                    | 0% of 650MB - 650MB free                                                                                                    |                                                                                                    |
| Ctrl+O<br>Reopen                                                                                                    | XPD 🖗 🌣 🔞                | Path: /                                                                                                    |                                                                                                    |                                                                                                    |
| Den CD/DVD                                                                                                    | lename                   | Size Type                                                                                                    | Date/Time                                                                                                    | L                                                                                                    |
| Save Ctrl+S                                                                                                    | -                        |                                                                                                    |                                                                                                    |                                                                                                    |
| 🕼 Save As                                                                                                    |                          |                                                                                                    |                                                                                                    |                                                                                                    |
| Simulated Save                                                                                                    |                          |                                                                                                    |                                                                                                    |                                                                                                    |
| Create Checksums                                                                                                    |                          |                                                                                                    |                                                                                                    |                                                                                                    |
| Verify Checksums                                                                                                    |                          |                                                                                                    |                                                                                                    |                                                                                                    |
| Open Project File Ctrl+Alt+O                                                                                                    |                          |                                                                                                    |                                                                                                    |                                                                                                    |
| Save Project File As Ctrl+Alt+S                                                                                                    |                          |                                                                                                    |                                                                                                    |                                                                                                    |
| Import IML                                                                                                    |                          |                                                                                                    |                                                                                                    |                                                                                                    |
| Compile IML to ISO                                                                                                    |                          |                                                                                                    | > TCO R']                                                                                                    | •                                                                                                    |
| Properties                                                                                                    |                          | rath: D: \frogram\UItral5U\Data                                                                                                    | VMY ISU Files                                                                                                    |                                                                                                    |
| C Exit                                                                                                    | Lename                   | Size Type                                                                                                    | Date/Time                                                                                                    |                                                                                                    |
| Documents                                                                                                    |                          |                                                                                                    |                                                                                                    |                                                                                                    |
| E                                                                                                    |                          |                                                                                                    |                                                                                                    |                                                                                                    |
|                                                                                                    |                          |                                                                                                    |                                                                                                    |                                                                                                    |
| □ □ □ □ □ □ □ □ □ □ □ □ □ □ □ □ □ □ □                                                                                                    |                          |                                                                                                    |                                                                                                    |                                                                                                    |
|                                                                                                    |                          |                                                                                                    |                                                                                                    |                                                                                                    |
| H→☆ \\192.168.8.8\Share(X:)<br>H→▲ \\192.168.8.8\System(Y) ▼                                                                                                    |                          |                                                                                                    |                                                                                                    |                                                                                                    |
| < >>                                                                                                    |                          |                                                                                                    |                                                                                                    |                                                                                                    |
| Copyright (c)2002-2015 EZB                                                                                                    | Systems, Inc.            | Image: O files, O KB                                                                                                    | Local: O files, O KB                                                                                                    |                                                                                                    |
|                                                                                                    | 8.1\en_windows_8_1_pro_v | 1 x86 dvd 2972633.iso                                                                                                    | _ □                                                                                                    | $\sim$                                                                                                    |
|                                                                                                    |                          |                                                                                                    |                                                                                                    | $\sim$                                                                                                    |
| File Actions Bootable Tools O                                                                                                    | ptions Help              |                                                                                                    |                                                                                                    | ^                                                                                                    |
| File     Actions     Bootable     Tools     O       Image: Image: I                                                                                                    | ptions Help              | <ul> <li>Iotal Size: 2810</li> </ul>                                                                                                    | E 62% of 4.7GB - 1665MB free                                                                                                    | •                                                                                                    |
| File     Actions     Bootable     Tools     O       Image:     Bootable     UDF     Image                                                                                                    | ptions Help              | <ul> <li>? Total Size: 28100</li> <li>Path: /</li> </ul>                                                                                                    | TB 62% of 4.7GB - 1665MB free                                                                                                    | e                                                                                                    |
| File     Actions     Bootable     Tools     O       Image:     Bootable     UDF     Image:     Image:     Image:       Image:     Bootable     UDF     Image:     Image:     Image:                                                                                                    | ptions Help              | ? Total Size: 28100       Path: /       Size                                                                                                    | DB 62% of 4.7GB - 1665MB free<br>Date/Time                                                                                                    | e<br>I                                                                                                    |
| File Actions Bootable Tools O<br>File Actions Bootable UDF<br>Image: Bootable UDF<br>FILCPRA_X66FREV_EN-US_DV5<br>File boot<br>File Actions Bootable UDF<br>File Actions Bootable UDF<br>File Actions       | ptions Help              | <ul> <li>() () Total Size: 28100</li> <li>Path: /</li> <li>Size Type</li> <li>17,681 KB Folder</li> </ul>                                                                                                    | EB 62% of 4.7GB - 1665MB free<br>Date/Time<br>2013-09-30 12:14                                                                                                    | e<br>I<br>8 3                                                                                                    |
| File Actions Bootable Tools O                                                                                                    | ptions Help              | () []+ [] Total Size: 28100           Path: /           Size           Tr, 681 KB           Folder           21,038 KB           Folder           282 S2                                                                                                    | B 62% of 4.7GB - 1665MB free<br>Date/Time<br>2013-09-30 12:11<br>2013-09-30 12:11                                                                                                    | e<br>I<br>8 3<br>8 3                                                                                                    |
| File Actions Bootable Tools O<br>Tage: Bootable UDF<br>FIL: CPRA X865REV_EN-US_DV5<br>File boot<br>File Sources<br>File Support                                                                                                    | ptions Help              | () []+ [Iotal Size: 2810]       Path: /       Size       Type       17,681 KB       Folder       21,038 KB       Folder       2,835,25       Folder       221 KB       Folder                                                                                                    | E 62% of 4.7GB - 1665MB free<br>Date/Time<br>2013-09-30 12:14<br>2013-09-30 12:14<br>2013-09-30 12:14<br>2013-09-30 12:14                                                                                                    | e<br>I<br>8 3<br>8 3<br>8 3<br>8 3                                                                                                    |
| File Actions Bootable Tools O<br>Timage: Bootable UDF<br>File CPRA_X66FREV_EN-US_DV5<br>File boot<br>File Sources<br>File Sources<br>File Support                                                                                                    | ptions Help              | <ul> <li>Path: /</li> <li>Size Type</li> <li>17,681 KB Folder</li> <li>21,038 KB Folder</li> <li>2,835,25 Folder</li> <li>221 KB Folder</li> <li>43 Setup</li> </ul>                                                                                                    | B 62% of 4.7GB - 1665MB free<br>Date/Time<br>2013-09-30 12:14<br>2013-09-30 12:14<br>2013-09-30 12:14<br>2013-09-30 12:14<br>1nformation 2013-09-30 12:14                                                                                                    | e I<br>8 3<br>8 3<br>8 3<br>8 3<br>8 4                                                                                                    |
| File Actions Bootable Tools O<br>Timage: Bootable UDF<br>TRI_CPRA_XGGFREV_EN-US_DV5<br>File boot<br>File efi<br>File sources<br>File Support                                                                                                    | ptions Help              | <ul> <li>Path: /</li> <li>Size Type</li> <li>17,681 KB Folder</li> <li>21,038 KB Folder</li> <li>2835,25 Folder</li> <li>221 KB Folder</li> <li>43 Setup</li> <li>390 KB File</li> <li>1 311 KB c<sup>2</sup> F<sup>2</sup></li> </ul>                                                                                                    | B 62% of 4.7GB - 1665MB free<br>Date/Time<br>2013-09-30 12:11<br>2013-09-30 12:11<br>2013-09-30 12:11<br>2013-09-30 12:11<br>2013-09-30 12:11<br>1nformation 2013-09-30 12:11<br>2013-09-30 12:11                                                                                                    | e<br>I<br>8 3<br>8 3<br>8 3<br>8 4<br>8 4<br>8 4<br>8 4                                                                                                 |
| File Actions Bootable Tools O<br>The second second se                                                                                                    | ptions Help              | <ul> <li>Path: /</li> <li>Size Type</li> <li>17,681 KB Folder</li> <li>21,038 KB Folder</li> <li>21,038 KB Folder</li> <li>2835,25 Folder</li> <li>43 Setup</li> <li>390 KB File</li> <li>1,311 KB efi Fi</li> <li>79 KB Applic</li> </ul>                                                                                                    | B 62% of 4.7GB - 1665MB free<br>2013-09-30 12:14<br>2013-09-30 12:14<br>2013-09-30 12:14<br>2013-09-30 12:14<br>2013-09-30 12:14<br>1nformation 2013-09-30 12:14<br>1e 2013-09-30 12:14<br>ation 2013-09-30 12:14                                                                                                    | e<br>I<br>8 3<br>8 3<br>8 3<br>8 3<br>8 4<br>8 4<br>8 4<br>8 4<br>8 4<br>8 5                                                                            |
| File Actions Bootable Tools O<br>Tanage: Bootable UDF<br>FIRI_CFRA_X865FREV_EN-US_DV5<br>Contemporate<br>File Sources<br>File Sources<br>File Actions Bootable UDF<br>File Actions Bootable UDF<br>File     | ptions Help              | () [+ Total Size: 2810]          Path: /         Size         Tr, 681 KB         Folder         21,038 KB         Folder         2,835,25         Folder         43         Setup         390 KB         File         1,311 KB         efi Fi         79 KB                                                                                                    | B 62% of 4.7GB - 1665MB free<br>2013-09-30 12:11<br>2013-09-30 12:11<br>2013-09-30 12:11<br>2013-09-30 12:11<br>2013-09-30 12:11<br>Information 2013-09-30 12:11<br>le 2013-09-30 12:11<br>ation 2013-09-30 12:11                                                                                                    | e<br>I<br>8 3<br>8 3<br>8 3<br>8 3<br>8 4<br>8 4<br>8 4<br>8 4<br>8 5                                                                                   |
| File Actions Bootable Tools O<br>Timage: Bootable UDF<br>TRI_CPRA_X865FREV_EN-US_DV5<br>boot<br>file<br>sources<br>File Actions Bootable UDF<br>Sources<br>File Actions Bootable UDF<br>Sources<br>File Actions Bootable UDF<br>File Actions Bootable UDF<br>File Act | ptions Help              | () [+ Total Size: 2810] Path: / Size Type 17,681 KB Folder 21,038 KB Folder 2,835,25 Folder 221 KB Folder 43 Setup 390 KB File 1,311 KB efi Fi 79 KB Applic                                                                                                    | B 62% of 4.7GB - 1665MB free<br>Date/Time<br>2013-09-30 12:14<br>2013-09-30 12:14<br>2013-09-30 12:14<br>2013-09-30 12:14<br>1nformation 2013-09-30 12:14<br>1e 2013-09-30 12:14<br>ation 2013-09-30 12:14                                                                                                    | e I<br>8 3<br>8 3<br>8 3<br>8 3<br>8 3<br>8 4<br>8 4<br>8 4<br>8 4<br>8 4<br>8 4<br>8 4<br>8 5                                                          |
| File Actions Bootable Tools O<br>Tmage: Bootable UDF<br>FIL CPRA XSOFREV_EN-US_DV5<br>File boot<br>File 6fi<br>File Sources<br>File Support                                                                                                    | ptions Help              | <ul> <li>() () Total Size: 28100</li> <li>Path: /</li> <li>Size Type</li> <li>17,681 KB Folder</li> <li>21,038 KB Folder</li> <li>2835,25 Folder</li> <li>221 KB Folder</li> <li>230 KB File</li> <li>1,311 KB efi File</li> <li>79 KB Applic</li> </ul>                                                                                                    | B 62% of 4.7GB - 1665MB free<br>Date/Time<br>2013-09-30 12:11<br>2013-09-30 12:11<br>2013-09-30 12:11<br>2013-09-30 12:11<br>1nformation 2013-09-30 12:11<br>1e 2013-09-30 12:11<br>ation 2013-09-30 12:11                                                                                                    | e II<br>8 3 3<br>8 3<br>8 4<br>8 4<br>8 4<br>8 4<br>8 4<br>8 4<br>8 5                                                                                   |
| File Actions Bootable Tools O                                                                                                    | ptions Help              | (2) [1+] Total Size: 28100          Path: /         Size       Type         17,681       KB         Folder       21,038         21,038       KB         Folder       2,835,25         Folder       43         Steup       390         Steve       File         1,311       KB         File       79         KB       Applic                                                                                                    | B 62% of 4.7GB - 1665MB free<br>Date/Time<br>2013-09-30 12:14<br>2013-09-30 12:14<br>2013-09-30 12:14<br>2013-09-30 12:14<br>1nformation 2013-09-30 12:14<br>1e 2013-09-30 12:14<br>ation 2013-09-30 12:14                                                                                                    | e II<br>8 3 3<br>8 3 3<br>8 4<br>8 4<br>8 4<br>8 4<br>8 4<br>8 4<br>8 4<br>8 4<br>8 4<br>8 4                                                            |
| File     Actions     Bootable     Tools     O       Image:     Bootable     DF     Image:     Image:     Image:       Image:     Bootable     UDF     Image:     Image:     Image:       Image:     Bootable     UDF     Image:     Image:     Image:       Image:     Bootable     UDF     Image:     Image:     Image:       Image:     Bootable     UDF     Image:     Image:     Image:       Image:     Sources     Image:     Image:     Image:     Image:       Image:     Support     Image:     Image:     Image:     Image:       Image:     Image:     Image:     Image:     Image:     Image:       Image:     Image:     Image:     Image:     Image:     Image:       Image:     Image:     Image:     Image:     Image:     Image:       Image:     Image:     Image:     Image:     Image:     Image:       Image:     Image:     Image:     Image:     Image:     Image:       Image:     Image:     Image:     Image:     Image:     Image:       Image:     Image:     Image:     Image:     Image:     Image:       Image:     Image:                                                                                                    | ptions Help              | (2) [+ Total Size: 2810]          Path: /         Size         T, 681 KB         Folder         2, 835, 25         Folder         2, 835, 25         Folder         390 KB         File         1,311 KB         efi Fi         79 KB         Applio                                                                                                    | B       62% of 4.7GB - 1665MB free         Date/Time       2013-09-30 12:14         2013-09-30 12:14       2013-09-30 12:14         2013-09-30 12:14       2013-09-30 12:14         1nformation       2013-09-30 12:14         2013-09-30 12:14       2013-09-30 12:14         ation       2013-09-30 12:14         ation       2013-09-30 12:14         Date/Time       Date/Time                                                 | e<br>I<br>8 3<br>8 3<br>8 3<br>8 4<br>8 4<br>8 4<br>8 4<br>8 4<br>8 4<br>8 4<br>8 4<br>8 4<br>8 4                                                       |
| File     Actions     Bootable     Tools     O       Image:     Bootable     UDF     Image:     Image:                                                                                                    | ptions Help              | () [+ Total Size: 2810]<br>Path: /          Size       Type         17,681       KB         21,038       KB         7,681       KB         21,038       KB         21,038       KB         21,038       KB         21,038       KB         21,038       KB         21,038       KB         90       KB         390       KB         390       KB         390       KB         390       KB         File       1,311         KB       efi         79       KB         Applic         Size       Type                                                                                | B       62% of 4.7GB - 1665MB free         Date/Time       2013-09-30 12:11         2013-09-30 12:11       2013-09-30 12:11         2013-09-30 12:11       2013-09-30 12:11         Information       2013-09-30 12:11         1e       2013-09-30 12:11         ataion       2013-09-30 12:11         Date/Time       2013-09-30 12:11         Date/Time       2013-09-30 12:11         Date/Time       2013-09-30 12:11          | e<br>I<br>8 3<br>8 3<br>8 3<br>8 4<br>8 4<br>8 4<br>8 4<br>8 4<br>8 4<br>8 4<br>8 4<br>8 4<br>9                                                         |
| File     Actions     Bootable     Tools     O       Image:     Bootable     UDF     Image:     Image:                                                                                                    | ptions Help              | (*)         [*]         Iotal Size:         28100           Path:         /         Size         Type           17,681         KB         Folder         21,038         KB           21,038         KB         Folder         2,835,25         Folder           2835,25         Folder         43         Setup         390         KB         File           1,311         KB         efi Fi         79         KB         Applio           Size         Type                                                                                                    | B       62% of 4.7GB - 1665MB free         2013-09-30 12:11         2013-09-30 12:11         2013-09-30 12:11         2013-09-30 12:11         2013-09-30 12:11         2013-09-30 12:11         1nformation         2013-09-30 12:11         2013-09-30 12:11         2013-09-30 12:11         ation       2013-09-30 12:11         ation       2013-09-30 12:11         Date/Time       Date/Time                                | e<br>I<br>8 3<br>8 3<br>8 3<br>8 4<br>8 4<br>8 4<br>8 4<br>8 4<br>8 4<br>8 4<br>8 4<br>9                                                                |
| File     Actions     Bootable     Tools     O       Image:     Bootable     UDF     Image:     Image:                                                                                                    | ptions Help              | <pre>     Path: /         Iotal Size: 2810         Path: /         Size Type         17,681 KB Folder         21,038 KB Folder         22,038 KB Folder         23,038 KB Folder         43 Setup         390 KB File         1,311 KB efi Fi         79 KB Applio          Path: D: \Program\UltraIS0\I         Size Type </pre>                                                                                                    | B 62% of 4.7GB - 1665MB free<br>Date/Time<br>2013-09-30 12:11<br>2013-09-30 12:11<br>2013-09-30 12:11<br>2013-09-30 12:11<br>1nformation 2013-09-30 12:11<br>le 2013-09-30 12:11<br>ation 2013-09-30 12:11<br>ation 2013-09-30 12:11<br>Date/Time                                                                                                    | e<br>I<br>8 3<br>8 3<br>8 3<br>8 4<br>8 4<br>8 4<br>8 4<br>8 4<br>8 4<br>8 4<br>8 4<br>9 4<br>9 4<br>9 4<br>9 4<br>9 4<br>9 4<br>9 4<br>9 4<br>9 4<br>9 |
| File     Actions     Bootable     Tools     O       Image:     Bootable     UDF     Image:     Image:                                                                                                    | ptions Help              | ()         ()           Fath:         /           Size         Type           17,681         KB           Folder         21,038           21,038         KB           Folder         2,835,25           Folder         235,25           300         KB           300         KB           1,311         KB           Folder         79           KB         Applic                                                                                                    | B 62% of 4.7GB - 1665MB free<br>2013-09-30 12:14<br>2013-09-30 12:14<br>2013-09-30 12:14<br>2013-09-30 12:14<br>2013-09-30 12:14<br>2013-09-30 12:14<br>1ation 2013-09-30 12:14<br>ation 2013-09-30 12:14<br>ation 2013-09-30 12:14                                                                                                    | e II<br>8 8 3<br>8 8 3<br>8 8 4<br>8 4<br>8 4<br>8 4<br>8 4<br>8 4<br>8 4                                                                               |
| File     Actions     Bootable     Tools     O       Image:     Bootable     UDF     Image:     Image: <td< td=""><td>ptions Help</td><td><ul> <li>Path: /</li> <li>Fotal Size: 2810</li> <li>Path: /</li> <li>Size Type</li> <li>17,681 KB Folder</li> <li>21,038 KB Folder</li> <li>2,835,25 Folder</li> <li>21 KB Folder</li> <li>43 Setup</li> <li>390 KB File</li> <li>1,311 KB efi Fi</li> <li>79 KB Applic</li> </ul></td><td>B       62% of 4.7GB - 1665MB free         Date/Time       2013-09-30 12:14         2013-09-30 12:14       2013-09-30 12:14         2013-09-30 12:14       2013-09-30 12:14         1nformation       2013-09-30 12:14         2013-09-30 12:14       2013-09-30 12:14         2013-09-30 12:14       2013-09-30 12:14         ation       2013-09-30 12:14         ation       2013-09-30 12:14         Date/Time       Date/Time</td><td>e<br/>I<br/>I<br/>8 8 3<br/>8 8 3<br/>8 8 3<br/>8 8 4<br/>8 4<br/>8 4<br/>8 4<br/>8 4<br/>8 4<br/>8 4</td></td<>                                                                                                    | ptions Help              | <ul> <li>Path: /</li> <li>Fotal Size: 2810</li> <li>Path: /</li> <li>Size Type</li> <li>17,681 KB Folder</li> <li>21,038 KB Folder</li> <li>2,835,25 Folder</li> <li>21 KB Folder</li> <li>43 Setup</li> <li>390 KB File</li> <li>1,311 KB efi Fi</li> <li>79 KB Applic</li> </ul>                                                                                                    | B       62% of 4.7GB - 1665MB free         Date/Time       2013-09-30 12:14         2013-09-30 12:14       2013-09-30 12:14         2013-09-30 12:14       2013-09-30 12:14         1nformation       2013-09-30 12:14         2013-09-30 12:14       2013-09-30 12:14         2013-09-30 12:14       2013-09-30 12:14         ation       2013-09-30 12:14         ation       2013-09-30 12:14         Date/Time       Date/Time | e<br>I<br>I<br>8 8 3<br>8 8 3<br>8 8 3<br>8 8 4<br>8 4<br>8 4<br>8 4<br>8 4<br>8 4<br>8 4                                                               |
| File       Actions       Bootable       Tools       O         Image:       Bootable       UDF       Image:       Image: <td< td=""><td>ptions Help</td><td>(*)       [*]       Total Size:       28100         Path:       /       Size       Type         17,681 KB       Folder       21,038 KB       Folder         21,038 KB       Folder       2,835,25       Folder         2390 KB       File       1,311 KB       efi File         1,311 KB       efi File       79 KB       Applic         Path:       D: \Program\UltraISO\D       Size       Type</td><td>B       62% of 4.7GB - 1665MB free         Date/Time       2013-09-30 12:11         2013-09-30 12:11       2013-09-30 12:11         2013-09-30 12:11       2013-09-30 12:11         Information       2013-09-30 12:11         ataion       2013-09-30 12:11         ataion       2013-09-30 12:11         Date/Time       2013-09-30 12:11         Date/Time       Date/Time</td><td>e<br/>II<br/>8833<br/>8833<br/>8848<br/>8848<br/>8848<br/>884</td></td<>                                                                                                    | ptions Help              | (*)       [*]       Total Size:       28100         Path:       /       Size       Type         17,681 KB       Folder       21,038 KB       Folder         21,038 KB       Folder       2,835,25       Folder         2390 KB       File       1,311 KB       efi File         1,311 KB       efi File       79 KB       Applic         Path:       D: \Program\UltraISO\D       Size       Type                                                                                                    | B       62% of 4.7GB - 1665MB free         Date/Time       2013-09-30 12:11         2013-09-30 12:11       2013-09-30 12:11         2013-09-30 12:11       2013-09-30 12:11         Information       2013-09-30 12:11         ataion       2013-09-30 12:11         ataion       2013-09-30 12:11         Date/Time       2013-09-30 12:11         Date/Time       Date/Time                                                      | e<br>II<br>8833<br>8833<br>8848<br>8848<br>8848<br>884                                                                                                  |
| File Actions Bootable Tools O         Image:       Bootable UDF         Image:       Bootable UDF         Image:       Support         Image:       Bootable UDF         Image:       Support         Image:       Support         Image:       Image:         Image:       Image:         Image:       Image:         Image:       Image:         Image:       Image:         Image:       Image:                                                                                                    | ptions Help              | (*)         [*]         Total Size:         28100           Path:         /         Size         Type           17,681 KB         Folder         21,038 KB         Folder           21,038 KB         Folder         21,038 KB         Folder           21,038 KB         Folder         21,038 KB         Folder           21,038 KB         Folder         21,038 KB         Folder           390 KB         File         1,311 KB         efi File           1,311 KB         efi File         79 KB         Applio           Path:         D: \Program\UltraISO\I         Type | B       62% of 4.7GB - 1665MB free         2013-09-30 12:11         2013-09-30 12:11         2013-09-30 12:11         2013-09-30 12:11         2013-09-30 12:11         1nformation         2013-09-30 12:11         2013-09-30 12:11         2013-09-30 12:11         ataion       2013-09-30 12:11         ataion       2013-09-30 12:11         Date/Time       Date/Time                                                       | e<br>II<br>88 3<br>88 3<br>88 3<br>88 4<br>88 4<br>88 4<br>88 4<br>88 4                                                                                 |

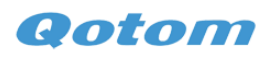

| 🔕 UltraISO -                   | Z:\微软软件\Windows        | 8.1\en_windows_8_1_pro_vl_: | x86_dvd_2972633.iso          |               | —         |                      | $\times$       |
|--------------------------------|------------------------|-----------------------------|------------------------------|---------------|-----------|----------------------|----------------|
| File Actions                   | Bootable Tools C       | ptions Help                 |                              |               |           |                      |                |
| 🗋 🤌 - 🔕                        | 🍓 Make Floppy Ima      | ge                          | 🕞 🛛 Total Size: 2810MB       | 62% of        | 4.7GB = 1 | 665MB fr             | ree            |
| Image:                         | Write Floppy Imag      | ge                          | i: /                         |               |           |                      |                |
| IRI CPRA X                     | 🜒 Make Disk Image      |                             | Size Ture                    |               | Doto/T    | ine                  | т              |
| 🖻 🫅 boot                       | Write Disk Image       |                             | 17.681 KB Folder             |               | 2013-0    | 9-30 12:             | 18 3           |
| 🛛 🗄 💼 efi                      | Extract Boot Secto     | or from Floppy/HDD drive    | 21,038 KB Folder             |               | 2013-0    | 9-30 12:             | 18 3           |
| support                        | Extract Boot File f    | rom CD/DVD                  | 2,835,25 Folder              |               | 2013-0    | 9-30 12:             | 18 3           |
|                                | 🌼 Load Boot File       |                             | 221 KB Folder<br>43 Setup In | formation     | 2013-0    | 9-30 12:<br>9-30 12: | :18 3<br>:18 4 |
|                                | Save Boot File         |                             | 390 KB File                  |               | 2013-0    | 9-30 12:             | 18 4           |
|                                | Clear Boot Inform      | hation                      | 1,311 KB efi File            | :<br>         | 2013-0    | 9-30-12:<br>9-30-12: | 18 4           |
|                                | Generate Bootinfo      | otable<br>op (p) (p)        | 15 KD Appirea                | .1011         | 2013 0    | JU 12.               | .10 0          |
|                                | Make Multi-Boot        |                             |                              |               |           |                      |                |
|                                |                        | <                           |                              |               |           |                      | >              |
| Local:                         |                        | 👌 📂 🗙 🗔 📢 🎲 🗈               | Path: D:\Program\VltraISO\Da | ta\My ISO Fil | Les       |                      |                |
| 📜 Computer                     | ^                      | Filename                    | Size Type                    |               | Date/T    | ime                  |                |
| My ISO                         | Files                  | TITERANE                    | Sile Type                    |               | Date, I   | 1000                 |                |
| Hocumen                        | its                    |                             |                              |               |           |                      |                |
|                                |                        |                             |                              |               |           |                      |                |
| (D:)<br>בייעת/חעת (            | Drive(F:)              |                             |                              |               |           |                      |                |
| 🗄 🥁 \\Qotom                    | -server\产品介绍(V:        |                             |                              |               |           |                      |                |
| 192.1                          | 68.8.9\Share(W:)       |                             |                              |               |           |                      |                |
| Image (\192.1<br>Image \\192.1 | 68 8 8\Svstem(V·)      |                             |                              |               |           |                      |                |
| <                              | >                      |                             | T                            |               | 1. 0.01   | 0.170                |                |
| Uor                            | pyright (c)2002—2015 E | ZB Systems, Inc.            | lmage: 4 files, 1784 KB      | Loc           | al: U fil | es, UKB              |                |
| Write Disk                     | Image                  |                             |                              |               | $\times$  |                      |                |
|                                |                        |                             |                              | -             |           | ŀ                    |                |
| Message:                       |                        |                             |                              | Save          |           |                      |                |
| Time                           | Event                  |                             |                              |               |           |                      |                |
|                                | Windov                 | vs 10 v10.0 Build 10586     |                              |               |           |                      |                |
|                                |                        |                             |                              |               |           |                      |                |
|                                |                        |                             |                              |               |           |                      |                |
|                                |                        |                             |                              |               |           |                      |                |
|                                |                        |                             |                              |               |           |                      |                |
|                                |                        |                             |                              |               |           |                      |                |
|                                |                        |                             |                              |               |           |                      |                |
| <                              |                        |                             |                              |               |           |                      |                |
|                                |                        |                             |                              |               | -         |                      |                |
|                                | Disk Drive: (F:)GEN    | ERIC USB Mass Storage1.     | oo 🗸 🗌 Verify                | · -           |           | F                    |                |
|                                | (F:)GEN                | ERIC USB Mass Storage1.0    | 0                            |               |           |                      |                |
|                                | Image File: Z:M成软      | 软件\\windows 8.1\en_win      | dows_8_1_pro_vl_x86_dvd_     | 2672633.i:    |           |                      |                |
|                                |                        |                             |                              |               |           |                      |                |
| WI WI                          | rite Method: USB-HE    | )D+ ~                       |                              |               |           |                      |                |
| Hide Bo                        | ot Partition: Name     |                             |                              |               |           |                      |                |
| 1 1100 00                      | None None              | *                           | ×press E                     | 000           |           |                      |                |
| De                             | one: 0%                | Elapsed: 🥒                  | 0:00:00 Remai                | n: 00:00      | :00       |                      |                |
|                                |                        |                             |                              |               |           |                      |                |
|                                |                        | 2                           |                              |               |           |                      |                |
|                                |                        |                             | Spee                         | d: OKB        | /s        |                      |                |
|                                | <b>Fab</b>             | A 160                       | á ha sh                      |               |           |                      |                |
|                                | Format                 | Write                       | ADOIT LIO:                   | se            |           | 1                    |                |
|                                |                        |                             |                              |               |           |                      |                |

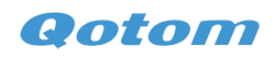

| T:           | Fried                                        |          |
|--------------|----------------------------------------------|----------|
| lime         | Event                                        |          |
|              | Windows 10 v10.0 Build 10586                 |          |
| N++ U5:UU:54 | (F:JGENERIC USB Mass Storage1.00             |          |
|              |                                              |          |
|              |                                              |          |
|              |                                              |          |
|              |                                              |          |
|              |                                              |          |
| Prompt       | >                                            | ×        |
|              |                                              |          |
|              | RNINGLALL DATA ON DRIVE (E)GENERIC LISE Mass |          |
|              | rage1.00 WILL BE LOST!                       | 633.i:   |
|              |                                              |          |
| Are          | you sure you REALLY want to continue?        |          |
|              |                                              |          |
|              |                                              |          |
|              |                                              | 00:00:00 |
|              |                                              |          |
| _            | 是(Y) 否(N)                                    | -        |
| _            | 是(Y) 否(N)                                    |          |

#### **B. Install Operation System to hard disk.**

Insert the U disk to computer, press "DELETE" when booting to enter BIOS, Switch to "Save & Exit"

Select "UEFI: KingstonDataTraveler 3.0PMAP," (the indication name is depends on your U disk name),

Press "Enter" to enter the installation screen.

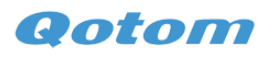

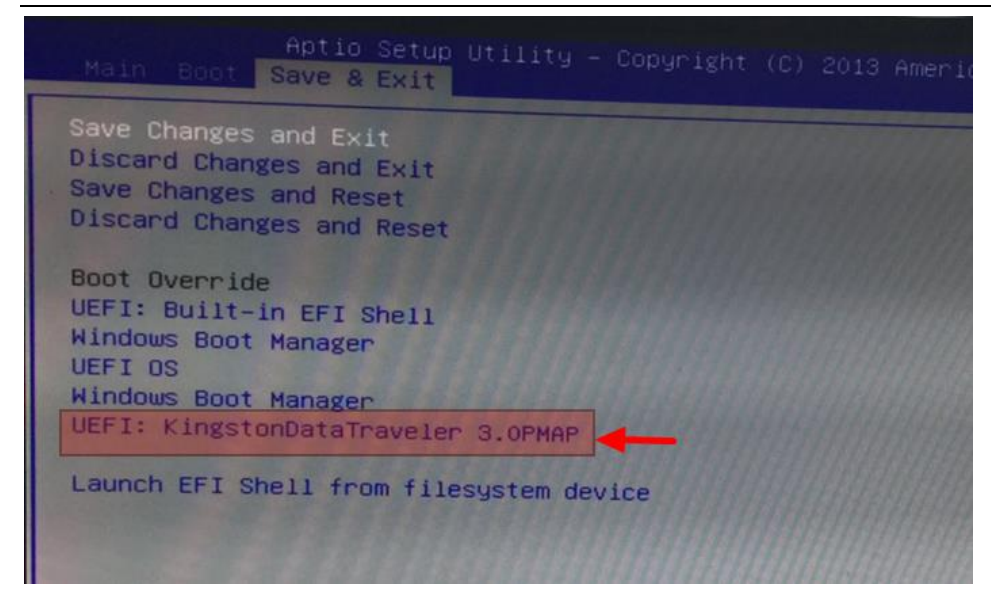

### **C. Drivers installation**

1. Formatting the U disk to FAT32, Revise the name to majuscule "WINPE"

2. Unzip the downloaded drivers, save it into the root directory of U disk.

URL: https://www.dropbox.com/sh/teuwbqqs9ej3fmz/AAAEaqy7KBQa DQhCKyQ7eXYa?dl=0

Folder name : z3735f\DriverPackage.zip

3. Entering below directory and choosing "install all" file.

|                            |                                                             |                                                                                                    | Script                                                                                                    |
|----------------------------|-------------------------------------------------------------|----------------------------------------------------------------------------------------------------|----------------------------------------------------------------------------------------------------|
| View Manage                |                                                             |                                                                                                    |                                                                                                    |
| s PC → WINPE (D:) → Script |                                                             |                                                                                                    |                                                                                                    |
| Name                       | Date modified                                               | Туре                                                                                                    | Size                                                                                                    |
| 🖏 install_all              | 3/25/2015 4:32 PM                                           | Windows Batch File                                                                                       | 3 KB                                                                                                    |
|                            |                                                             |                                                                                                    |                                                                                                    |
|                            |                                                             |                                                                                                    |                                                                                                    |
|                            | View Manage<br>s PC  WINPE (D:)  Script<br>Name  Mame  Mame | View     Manage       \$ PC ► WINPE (D:) ► Script       Name       Date modified       3/25/2015 4:32 PM | View     Manage       s PC ► WINPE (D:) ► Script       Name       Date modified       Type       Install_all       3/25/2015 4:32 PM       Windows Batch File |

Turn on successively like below: File-> Open command prompt-> Open command prompt as administrator

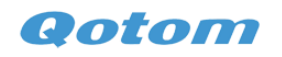

| <b>≱</b>   <b>⊇ 1</b>   | Application Tools                      |    |                            | Script       |
|-------------------------|----------------------------------------|----|----------------------------|--------------|
| Open <u>n</u> ew window | > Open command prompt                  |    |                            |              |
| Open command grompt     | • Open command prompt as administrator | PM | Type<br>Windows Batch File | Size<br>3 KB |
| Open Windows PowerShell | , 2                                    |    |                            |              |
| Delete history          | •                                      |    |                            |              |
| P Help                  | •                                      |    |                            |              |
|                         |                                        |    |                            |              |

4. Input " install all " and press "enter" to confirm executive,

Click "install" (or agree the appeared reminds) to finish all installation.

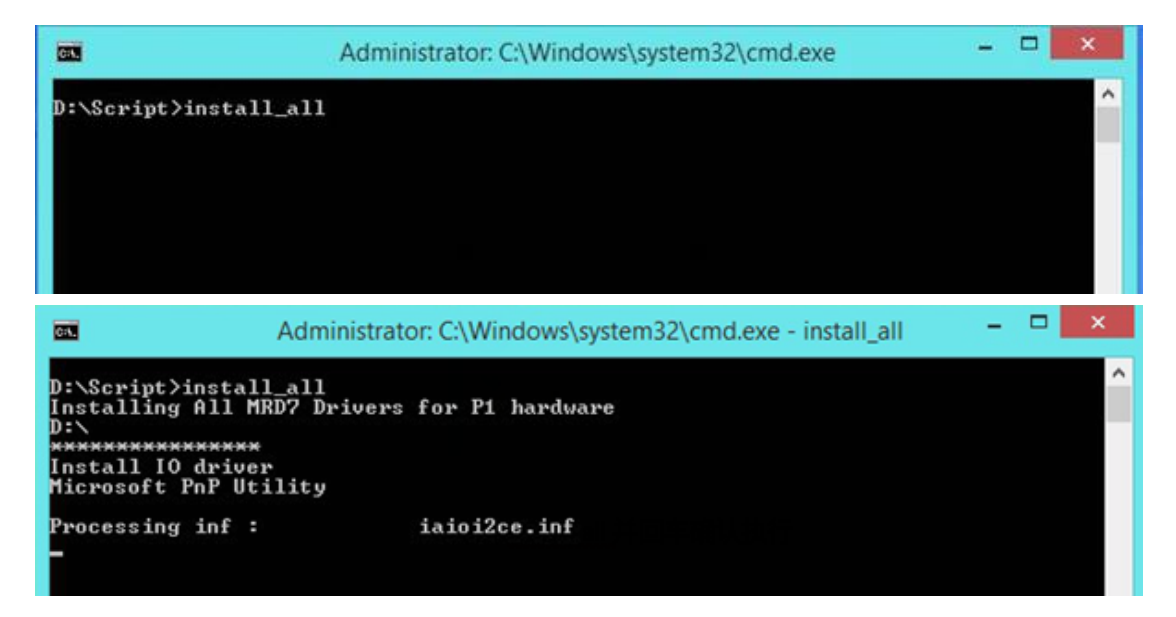

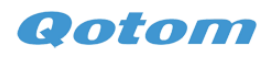

| 6 <b></b>                                                               | Administrator: C:\Windows\system32\cmd.exe - install_all -                                                                    |
|-------------------------------------------------------------------------|----------------------------------------------------------------------------------------------------|
| Published name                                                          | e oem?.inf                                                                                                    |
| Total attempted<br>Number successfu                                     | :<br>1 ully imported: 1                                                                                                    |
| ****************<br>Install TXEI dr:<br>Microsoft PnP U                 | iver<br>tility                                                                                                    |
| Processing inf<br>Successfully i                                        | + Windows Security                                                                                                    |
| Published name                                                          | Would you like to install this device software?                                                                               |
| Iotal attempte<br>Number success<br>XXXXXXXXXXXXXXXXX<br>Install Camera | Name: Intel Imaging devices<br>Publisher: Intel MCG PIV Tablet Validation                                                     |
| Microsoft PnP<br>Processing inf                                         | Aways trust software from "Intel MCG PIV Tablet Install Don't Install Don't Install                                           |
|                                                                         | You should only install driver software from publishers you trust. How can I decide which device software is safe to install? |

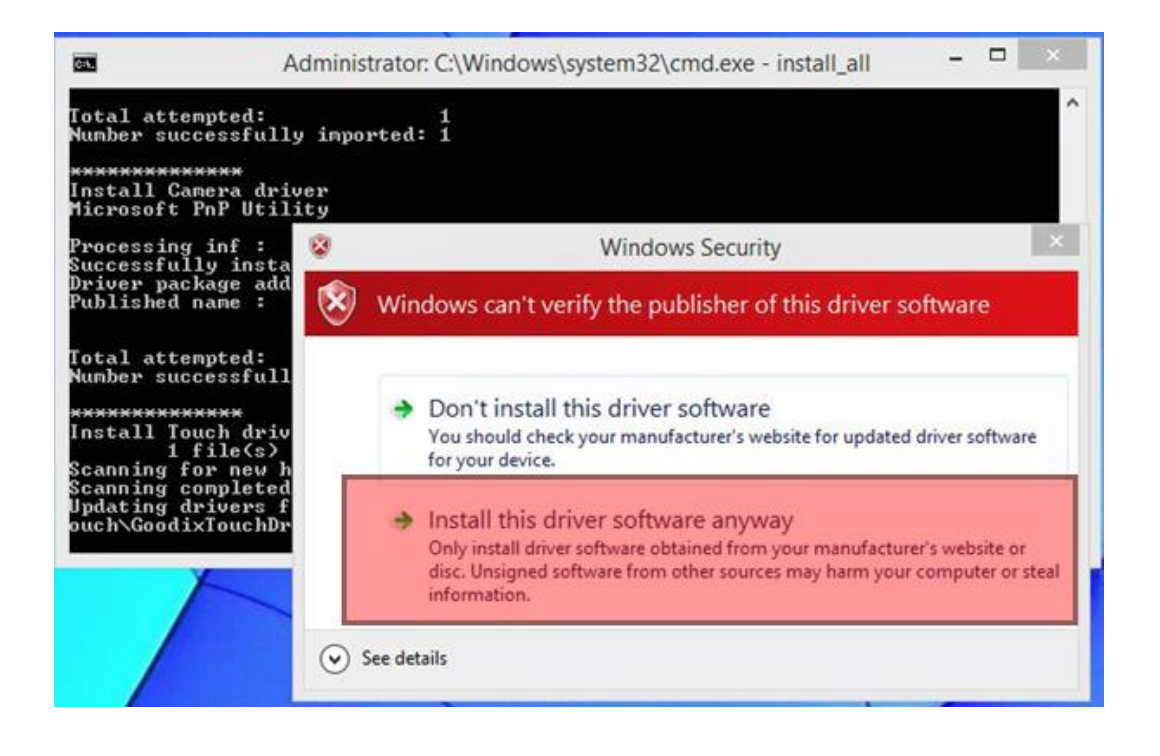